SAE INTERNATIONAL

### **EDITORIAL MANAGER AUTHOR GUIDE**

# Submitting Technical Papers in Editorial Manager 09.11.2017

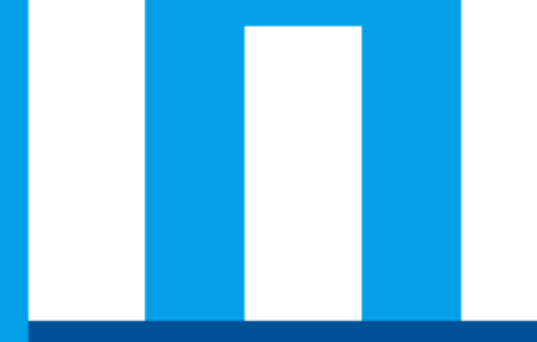

Copyright © SAE International. Further use or distribution is not permitted without permission from SAE

### **AGENDA**

- User Registration
- Author Main Menu Overview
- Submitting a New Manuscript
- Submitting a Revised Manuscript

### **User Registration**

### Go to Website: http://www.editorialmanager.com/saetechpapers/default.aspx

#### **Click on "Register Now" button**

| A http://www.editorialmanager.com/saete                                                                                     | chpapers/default.aspx 🖉                          | 👻 🖒 Editorial Manager®                                  | ×                                          |      |                  |
|----------------------------------------------------------------------------------------------------|--------------------------------------------------|---------------------------------------------------------|--------------------------------------------|------|------------------|
| File Edit View Favorites Tools Help                                                                                         |                                                  |                                                         |                                            |      |                  |
| INTERNATIONAL.<br>HOME + LOGIN + HELP + REGISTER + UPDATE MY INFORMA<br>MAIN MENU + CONTACT US + SUBMIT A MANUSCRIPT + INST | ATTON • JOURNAL OVERVIEW<br>RUCTIONS FOR AUTHORS | prial<br>ger<br>d in.                                   |                                            |      |                  |
|                                                                                                    | Welcome t<br>SAE T                               | o Editorial Manager <sup>®</sup> for<br>echnical Papers |                                            |      |                  |
|                                                                                                    | Please Enter the<br>U<br>Author Le<br>Or Login   | Following<br>semame: [                                  | Insert Special Character                   | s Re | What is ORCI     |
|                                                                                                    | Send Login D                                     | eta s Register Now ugin Help                            | Manuscript Services ration. Privacy Policy |      | - 2011 / ARAE CO |
| Instr<br>for J                                                                                                    | ructions Instructions<br>Authors for Reviewers   | About<br>the Journal                                    | Contact<br>Editorial Office                |      |                  |

#### SAE INTERNATIONAL

#### Enter First Name, Last Name, Email Address and Click "Continue" button

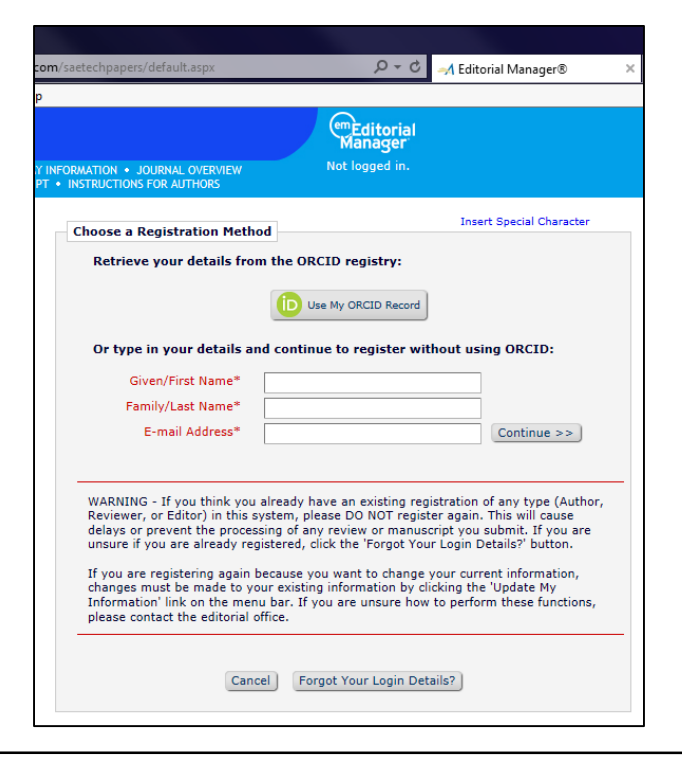

Enter Login Details, Personal Information, Institution Related Information and Areas of Interest or Expertise (required fields in red) and click "Continue"

NOTE: Personal Classifications selections are how reviewers are matched with papers.

| TON + JOURNAL OVERVIEW                                                                   | Manager<br>Not logged in.                                                                                                    |                                                                                                    | ORCID                                                                                                    | What is ORCID?                                                                                                    | Fetch/Register                                                                                                    |
|------------------------------------------------------------------------------------------|----------------------------------------------------------------------------------------------------|----------------------------------------------------------------------------------------------------|----------------------------------------------------------------------------------------------------|----------------------------------------------------------------------------------------------------|----------------------------------------------------------------------------------------------------|
| RUCTIONS FOR AUTHORS                                                                     | - 1999 Annual (Score 1994)                                                                                                    | Insert Special Character                                                                                                    | Institution Related Informa                                                                                                    | tion                                                                                                    | Insert Special Character                                                                                                    |
| er preferred user name *<br>Password *<br>Re-type Password *                             | The username you choose must be unig<br>If the one you choose is already in use,<br>another.                                                                                                    | ure vitibles the system,<br>you will be asked for                                                                                                    | Position *<br>Institution *<br>Department<br>Street Address                                                                                                    |                                                                                                    | (max 200 characters)<br>(max 450 characters)                                                                                                    |
| rsonal Information<br>Title *<br>Given/First Name *<br>Middle Name<br>Family/Last Name * | John<br>Smith                                                                                                    | Insert Special Character                                                                                                    | City<br>State or Province<br>Zip or Postal Code<br>Country =<br>Address is for *<br>Available as a Reviewer?                                                                                                    | Please choose a country<br>Work ⊛ Home ◯ Other ◯<br>Yes ◯ No ◉                                                                                                    | ×                                                                                                    |
| Preferred Name<br>Primary Phone *<br>Secondary Phone is for                              | Mobile® Beeper Home W                                                                                                    | (ncluaing country code)<br>(including country code)<br>(including country code)<br>ork() Admin. Asst.                                                                                                    | Areas of Interest or Experti                                                                                                    | se<br>Please indicate your areas of expertise ell<br>the pre-defined lat using the "Select Pers<br>botton or by adding your own Personal Ko                                                                                                    | ther by selecting from<br>one (classifications"<br>eyvords individually                                                                                                    |
| Fax Number<br>E-mail Address *                                                           | backroadmaverick@gmail.com<br>If entering more than one e-mail addres<br>between such address (e.g.,<br>pe@thepournal.com.ise@yahes.com) {                                                                                                    | (including exactly code)                                                                                                    | Personal Classifications                                                                                                    | using the "Edit Personal Keywords" buttor<br>(None Selected)<br>Select Personal Classifications                                                                                                    | h                                                                                                    |
| ORCID                                                                                    | chance that SPAM filters will trap e-mail<br>online systems. Read More.                                                                                                    | e sent to you from                                                                                                    | Personal Keywords                                                                                                    | (None Defined)<br>Edit Personal Keywords                                                                                                    |                                                                                                    |
| 2                                                                                        | n Details<br>- preferred user name *<br>- Received *<br>Rectype Researd *<br>and Information<br>Take *<br>Glown/First Name *<br>- Secondary Phone<br>Primary Phone *<br>Secondary Phone<br>Secondary Phone<br>Secondary | Altero La Marinos  Di Detalis  Di Detalis  Tenerre du ser nasi Fassina 4  Fassina 4  Fas | All of Landier       Jean Special Character         In basis       The watersome geve charas much be setter set to the be setter or be charas much be used to the setter or be charas much be used to the setter or | Institution Related Information         Institution Related Information         Institution Related Information         Institution Related Information         Institution Related Information         Institution Related Information         Institution Related Information         Institution Related Information         Institution Related Information         Institution Related Information         Institution Related Information         Institution Related Information         Institution Related Information         Institution Related Information         Information         Information         Relation Related Information         Relation Related Information         Information         Relation Related Information         Relation Related Information         Information         Relation Related Information         Relation Related Information         Relation Related Information         Relation Related Information         Relation Related Information         Relation Related Information         Relation Related Information         Relation Related Information         Relation Related Information         Relation Related Information         Relation Related Informat | Notes in controls     Details     Details     Details     The sensetare proclames and the senset sets and the backets     Details     Details     Details     Details     Details     Details     Details     Details     Details     Details     Details     Details     Details     Details     Details     Details     Details     Details     Details     Details        Details        Details              Details |

#### **Confirm Registration Information and click "Continue" button**

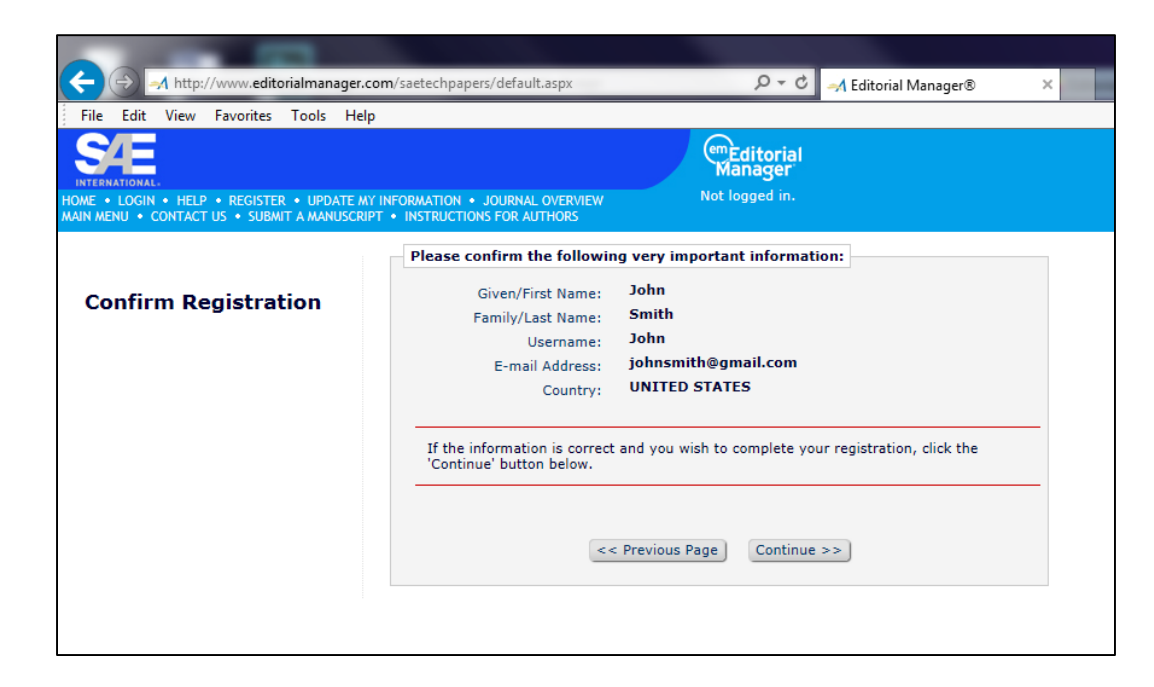

You will now receive an email from Editorial Manager with your login information

Return to the Login Page to enter your information

| Registration Complete | Check your email for a message to confirm your registration. Note that Editorial Manager<br>may have assigned a different Username if the one you selected is already in use.<br>Thank you! |
|-----------------------|----------------------------------------------------------------------------------------------------|
|                       | Go to Login Page                                                                                                    |
|                       |                                                                                                    |

completed the review process

Once logged in, author will view the main menu below

P - C → Editorial Manager® http://www.editorialmanager.com/saetechpapers/default.asp The New Submissions area shows Edit View Favorites Tools Help File em Editorial Manager the status of new manuscripts Role: Author F • HELP • REGISTER • LIPDATE MY INFORMATION • JOURNAL OVERVIEW SUBMIT A MANUSCRIPT
 INSTRUCTIONS FOR AUTHORS New Submissions Submit New Manuscript Author Main Menu Submissions Sent Back to Author (0) The Revisions area shows the Incomplete Submissions (0) Manuscript Services Submissions Waiting for Author's Approval (0) Submissions Being Processed (0) Alternate Contact Information status of manuscripts being revised ble Dates Revisions For additional help with ve Submissions Needing Revision (0) submission, please click here for Author Tutorial. Revisions Sent Back to Author (0) Incomplete Submissions Being Revised (0) Revisions Waiting for Author's Approval (0) Revisions Being Processed (0) The Completed area shows the Declined Revisions (0) number of manuscripts that have Completed Submissions with a Decision (1)

The Top Menu offers site information, navigation and assistance

### **Submitting a New Manuscript**

#### From Main Menu, click on "Submit New Manuscript"

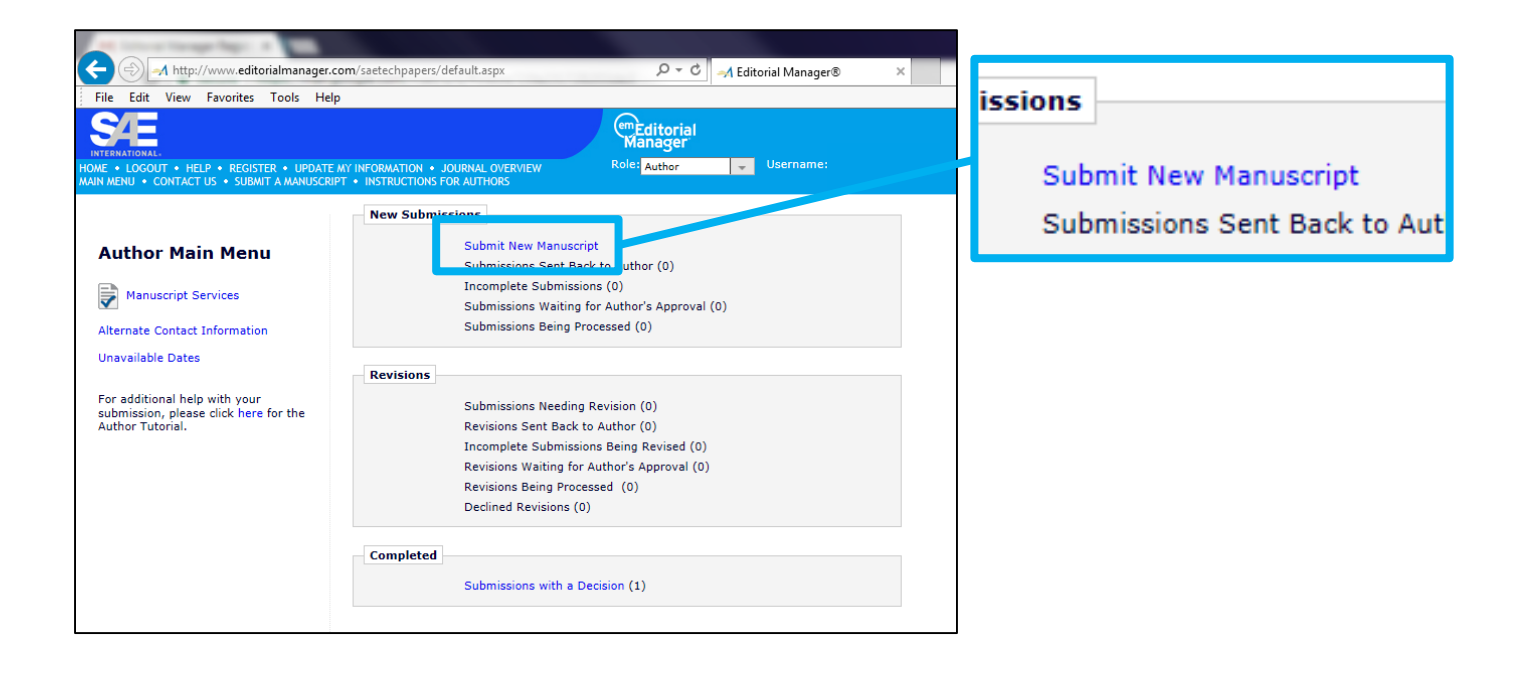

Select "Non-Event Paper" as Article Type from dropdown menu and click on "Next" button

| N  | low Submission      | Please Select an Article Type                |                        |
|----|---------------------|----------------------------------------------|------------------------|
| IN | lew Submission      | Choose the article type of your manuscript f | om the pull-down menu. |
| •  | Select Article Type |                                              |                        |
|    | Enter Title         | Choose Article Type Non-Event Pap            | er 👻                   |
|    |                     | Nex                                          |                        |
|    |                     |                                              |                        |

Enter the title (limit 150 characters) of the paper in the text box and click the "Next" button

|            |                                                                                    | Insert Special Charact |  |  |  |  |
|------------|------------------------------------------------------------------------------------|------------------------|--|--|--|--|
| Submission | Please Enter The Full Title of Your Submission                                     |                        |  |  |  |  |
| е Туре     | Entering a Full Title is Required for Submission.                                  |                        |  |  |  |  |
| er Title   | Enter the title of your manuscript. You cannot submit a manuscript without a title |                        |  |  |  |  |
|            | Full Title (Limit 150 characters)                                                  | Character Count: 39    |  |  |  |  |
|            | Enter the Full Title of Your Paper Here                                            | ^                      |  |  |  |  |
|            |                                                                                    |                        |  |  |  |  |
|            |                                                                                    |                        |  |  |  |  |
|            |                                                                                    |                        |  |  |  |  |
|            |                                                                                    |                        |  |  |  |  |
|            |                                                                                    | ~                      |  |  |  |  |
|            |                                                                                    |                        |  |  |  |  |
|            | Previous Next                                                                      |                        |  |  |  |  |

Add any additional authors by clicking on the "Add Another Author" button below the Current Author List and then click on "Next" button when finished

NOTE: Any author missing required information will have a red exclaim next

to their name

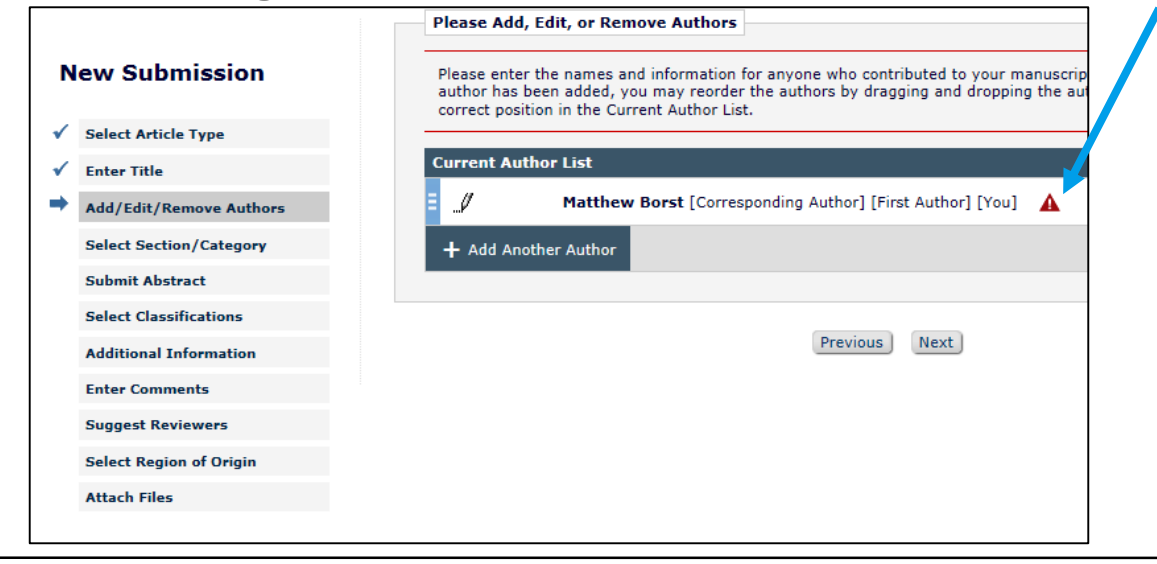

#### SAE INTERNATIONAL

Select the Section/Category the paper topic corresponds with from the dropdown menu and click "Next" button

|   |                         | Please Select Section/Category                                                    |
|---|-------------------------|-----------------------------------------------------------------------------------|
| N | lew Submission          | Selecting a Section/Category is Required for Submission                           |
| ~ | Select Article Type     | Select the Section or Category related to your manuscript from the drop-down menu |
| ✓ | Enter Title             |                                                                                   |
| √ | Add/Edit/Remove Authors | New Chara                                                                         |
| + | Select Section/Category | Please Choose Powertrain / Propulsion: Internal Combustion - Auto / CV            |
|   | Submit Abstract         |                                                                                   |
|   | Select Classifications  | Previous Next                                                                     |
|   | Additional Information  |                                                                                   |
|   | Enter Comments          |                                                                                   |
|   | Suggest Reviewers       |                                                                                   |
|   | Select Region of Origin |                                                                                   |
|   | Attach Files            |                                                                                   |
|   |                         |                                                                                   |

### Enter the abstract (limit 300 words) of the paper in the text box and click the "Next" button

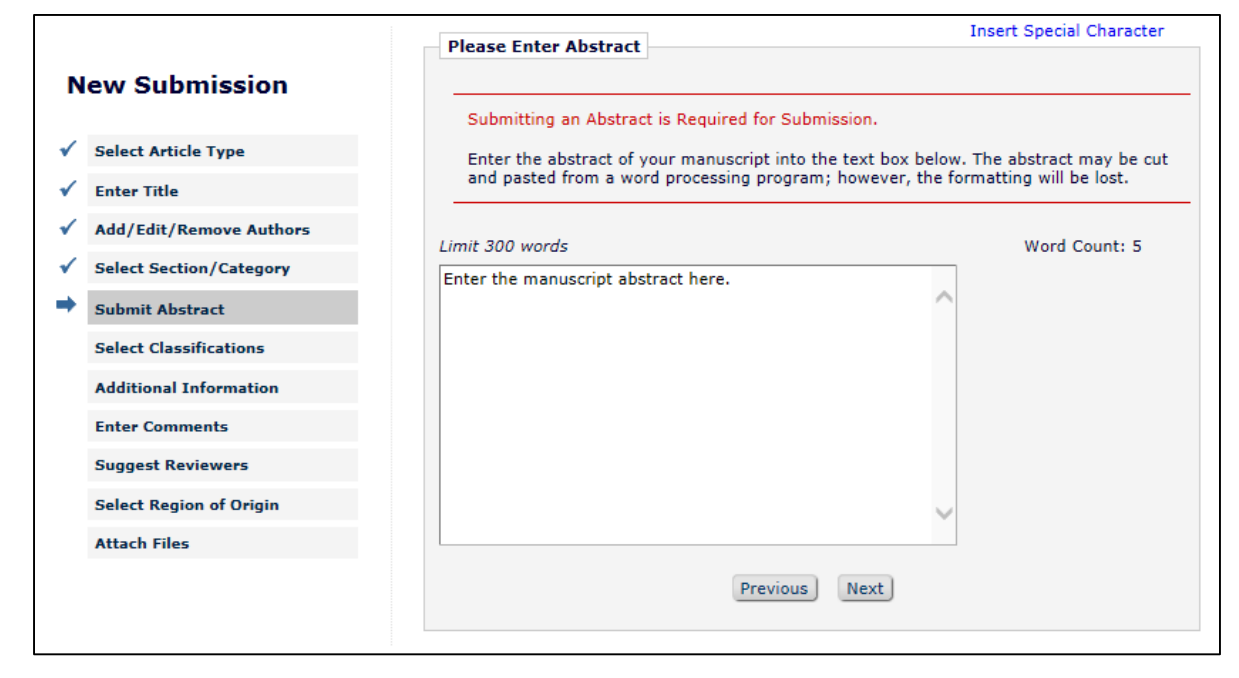

Click "Select Classifications" button to add 2-10 manuscript topic classifications from taxonomy list

Select classifications and click "Add" button, then click "Submit" when finished

#### Click the "Next" button

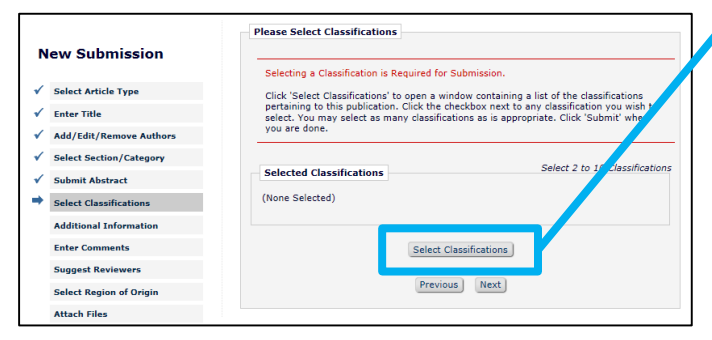

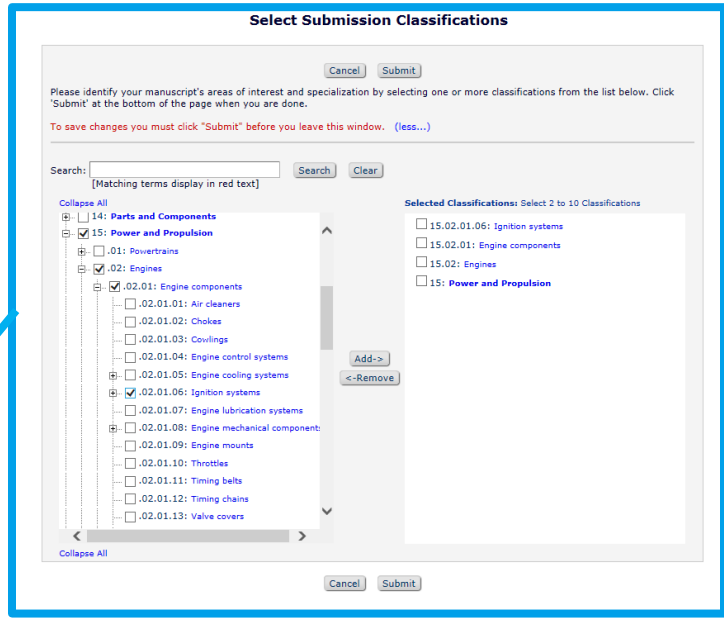

#### **Submitting a New Manuscript**

#### Answer required Additional Information questions and click "Next" button

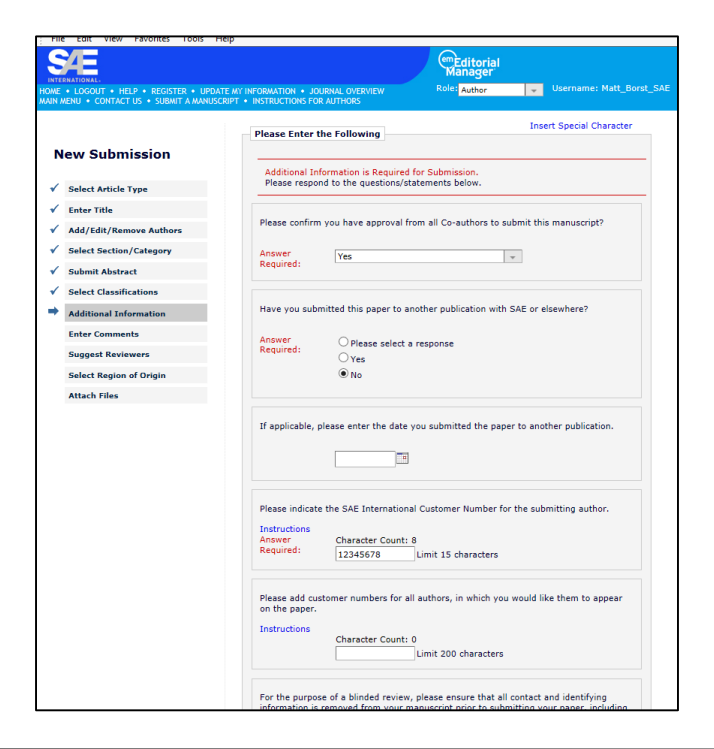

#### SAE INTERNATIONAL

Enter any additional comments for the editorial staff here (optional) and click "Next" button

|                           | Please Enter Comments                                                               | Insert Special Character                      |
|---------------------------|-------------------------------------------------------------------------------------|-----------------------------------------------|
| New Submission            | If required, the following text is added and                                        | is editable. Comments are required for        |
| ✓ Select Article Type     | Submission. Enter any comments you woul<br>comments do not appear in your manuscrip | d like to send to the editorial office. These |
| ✔ Enter Title             |                                                                                     |                                               |
| ✓ Add/Edit/Remove Authors | Enter any additional comments here.                                                 |                                               |
| Select Section/Category   |                                                                                     | $\sim$                                        |
| Submit Abstract           |                                                                                     |                                               |
| Select Classifications    |                                                                                     |                                               |
| Additional Information    |                                                                                     |                                               |
| Enter Comments            |                                                                                     |                                               |
| Suggest Reviewers         |                                                                                     | $\sim$                                        |
| Select Region of Origin   |                                                                                     |                                               |
| Attach Files              | Previous                                                                            | Next                                          |

### **Submitting a New Manuscript**

Add any suggested reviewers for the editor to invite (optional) by clicking on "Add Suggested Reviewer" button below Current Suggested Reviewers List Click "Next" button

|                                                                                                    |                                                                                                    | Enter Suggested Reviewer Details                                                                                                    |        |
|----------------------------------------------------------------------------------------------------|----------------------------------------------------------------------------------------------------|----------------------------------------------------------------------------------------------------|--------|
| Image: Select Article Type         ✓       Select Article Type         ✓       Enter Title         ✓       Add/Edit/Remove Authors         ✓       Select Section/Category         ✓       Select Section/Category         ✓       Submit Abstract         ✓       Select Classifications         ✓       Select Classifications         ✓       Enter Comments         ✓       Suggest Reviewers | Suggest Reviewers         Please suggest potential reviewers for this submission.         Use the fields below to give us contact information for each suggested reviewer, and please provide specific reasons for your suggestion, but your help is appreciated and may speed up the selection of appropriate reviewers.         A * indicates a required field.         Current Suggested Reviewers List       + Add Suggested Reviewer         There are currently no Suggested Reviewers in the list.         + Add Suggested Reviewer         Previous       Next | Enter Suggested Reviewer Details         Insert Special Char.         Given/First Name *         Middle Name         Family/Last Name *         Degree         Position *         Institution *         Department         E-mail *         Reason | acters |
| <ul> <li>Suggest Reviewers</li> <li>Select Region of Origin</li> <li>Attach Files</li> </ul>                                                                                                    | Previous Next                                                                                                    |                                                                                                    | ~      |

Select Region of Origin of author(s) from dropdown menu and click "Next" button

|   |                         | Please Select Region of Origin                                                 |
|---|-------------------------|--------------------------------------------------------------------------------|
| N | ew Submission           | Select the Region of Origin related to your manuscript from the dron-down menu |
| ✓ | Select Article Type     | below.                                                                         |
| ✓ | Enter Title             |                                                                                |
| ✓ | Add/Edit/Remove Authors | Please Choose UNITED STATES                                                    |
| ✓ | Select Section/Category | Previous Next                                                                  |
| ✓ | Submit Abstract         |                                                                                |
| ~ | Select Classifications  |                                                                                |
| ~ | Additional Information  |                                                                                |
| ✓ | Enter Comments          |                                                                                |
| ✓ | Suggest Reviewers       |                                                                                |
| • | Select Region of Origin |                                                                                |
|   | Attach Files            |                                                                                |

Upload manuscript, figure, or table files by selecting Item Type from top dropdown menu and then clicking "Choose Files" button Click "Next" button when all files are uploaded

|                                                      |                                                                                                    | Pla                                                                  | ase Attach Files     |                |                                                    |                                     |                                                 |                                                  |                                           |
|------------------------------------------------------|----------------------------------------------------------------------------------------------------|----------------------------------------------------------------------|----------------------|----------------|----------------------------------------------------|-------------------------------------|-------------------------------------------------|--------------------------------------------------|-------------------------------------------|
| New                                                  | Submission                                                                                                    | -                                                                    | Required Items an    | e marked wit   | h a *. When all Ite                                | ams have bee                        | n attached, click N                             | Vext at the both                                 | tom of the                                |
| Sele                                                 | ect Article Type                                                                                                    | -                                                                    | bage.                |                |                                                    |                                     |                                                 |                                                  |                                           |
| Ente                                                 | er Title                                                                                                    |                                                                      |                      | Item           | *Manuscript 👻                                      |                                     |                                                 |                                                  |                                           |
| Add                                                  | I/Edit/Remove Authors                                                                                                    |                                                                      |                      |                |                                                    | <b>_</b>                            |                                                 |                                                  |                                           |
| Sele                                                 | ect Section/Category                                                                                                    | E                                                                    | Enter a Descriptio   | n and then e   | ither choose files o                               | or drag and dro                     | op files.                                       |                                                  |                                           |
| Subr                                                 | mit Abstract                                                                                                    |                                                                      | L                    | escription     | Manuscript                                         |                                     |                                                 |                                                  |                                           |
| Sele                                                 | ect Classifications                                                                                                    |                                                                      |                      | C              | hoose Files                                        | r Drag & Droj                       | p Files Here                                    |                                                  |                                           |
| Addi                                                 | litional Information                                                                                                    |                                                                      |                      |                |                                                    | 0                                   | 2                                               |                                                  |                                           |
| Ente                                                 | er Comments                                                                                                    |                                                                      |                      |                |                                                    |                                     |                                                 |                                                  |                                           |
|                                                      |                                                                                                    |                                                                      |                      |                |                                                    |                                     |                                                 |                                                  |                                           |
| Sug                                                  | igest Reviewers                                                                                                    |                                                                      |                      |                |                                                    |                                     |                                                 |                                                  |                                           |
| Sugo<br>Sele                                         | igest Reviewers<br>ect Region of Origin                                                                                            |                                                                      |                      |                |                                                    |                                     |                                                 |                                                  |                                           |
| Sugg<br>Sele                                         | igest Reviewers<br>ect Region of Origin<br>ach Files                                                                               |                                                                      |                      |                |                                                    |                                     |                                                 |                                                  |                                           |
| Atta                                                 | gest Reviewers<br>ect Region of Origin<br>ach Files<br>ir in which the attached it<br>ate File Order' button to e                  | ems appear in the<br>effect the change.                              | list will be the ord | er in which th | ney appear in the P                                | PDF file that is                    | produced. You ca                                | n re-order the i                                 | items and clink All Clear                 |
| Sugg<br>Sele<br>Atta<br>ne order<br>e 'Upda          | gest Reviewers<br>ect Region of Origin<br>ach Files<br>ir in which the attached it<br>ate File Order' button to e<br>Item          | ems appear in the<br>effect the change.                              | list will be the ord | er in which th | ney appear in the P<br>File Name                   | PDF file that is                    | produced. You ca                                | n re-order the i<br>Cheo<br>Actions              | items and clia<br>k All Clear<br>Select   |
| Sugg<br>Sele<br>Atta<br>he order                     | act Region of Origin<br>ach Files<br>rr in which the attached it<br>attace File Order' button to or<br>Item<br>"Manuscript +       | ems appear in the<br>effect the change.<br>Description<br>Manuscript | list will be the ord | er in which th | ney appear in the F<br>File Name<br>filename-1.pdf | DF file that is<br>Size<br>191.5 KB | produced. You ca<br>Last Modified<br>11/09/2017 | in re-order the i<br>Chec<br>Actions<br>Download | items and cliv<br>k All Clear<br>Select   |
| Sugg<br>Sele<br>Atta<br>he order<br>e 'Upda<br>Drder | gest Reviewers act Region of Origin ach Files r in which the attached it ate File Order' button to e Item "Manuscript + File Order | ems appear in the<br>ffect the change.<br>Description<br>Manuscript  | list will be the ord | er in which th | ney appear in the P<br>File Name<br>filename-1.pdf | DF file that is<br>Size<br>191.5 KB | produced. You ca<br>Last Modified<br>11/09/2017 | in re-order the i<br>Cheo<br>Actions<br>Download | items and clinic<br>k All Clear<br>Select |

## Review Summary of Attached Files and click "Build PDF for my Approval" button

| w Submission                                                                  | Listed below is the s<br>number of items to b | ummary of the number of<br>be delivered offline. Requi | items to be delivere<br>red Items are marke | ed online and t<br>ed with *. You |
|-------------------------------------------------------------------------------|-----------------------------------------------|--------------------------------------------------------|---------------------------------------------|-----------------------------------|
| Select Article Type                                                           | change the order by                           | re-numbering the files.                                |                                             |                                   |
| Enter Title                                                                   |                                               | Online                                                 |                                             | Online                            |
| /Edit/Remove Authors                                                          | *Manuscript                                   | 1                                                      | Figure                                      | 0                                 |
| lect Section/Category                                                         | Table                                         | 0                                                      |                                             |                                   |
| mit Abstract                                                                  |                                               | Previous Build PDF                                     | for my Approval                             |                                   |
| ct Classifications                                                            |                                               |                                                        |                                             |                                   |
|                                                                               |                                               |                                                        |                                             |                                   |
| tional Information                                                            |                                               |                                                        |                                             |                                   |
| itional Information<br>r Comments                                             |                                               |                                                        |                                             |                                   |
| tional Information<br>r Comments<br>Jest Reviewers                            |                                               |                                                        |                                             |                                   |
| litional Information<br>er Comments<br>gest Reviewers<br>:ct Region of Origin |                                               |                                                        |                                             |                                   |

Editorial Manager is now compiling the documents and building your PDF manuscript for submission

You will receive an email when the PDF is built and ready for viewing / approval.

Click "Submissions Waiting for Author's Approval" link in Editorial Manager or link in email

| PLEASE NOTE: | PLEASE NOTE: Your submission has not yet been sent to the editorial office.                                                                                                    |
|--------------|----------------------------------------------------------------------------------------------------|
|              | Your submission is being created. Editorial Manager is taking the files you submitted and creating a PDF.                                                                                                    |
|              | Please go to the Submissions Waiting for Author's Approval page, where a link to the PDF<br>will appear after it has been built. You must view the PDF and approve your submission.<br>Please read the instructions below.                                                                                                    |
|              | On the Submissions Waiting for Author's Approval page, you can View your PDF, Edit the<br>Submission, Approve the Submission, or Remove the Submission. Once you have Approved<br>the Submission, the PDF will be sent to the editorial office.                                                                                                    |
|              | If you have designated a different Corresponding Author on the Add/Edit/Remove Author<br>step, then this paper will not be available on your Submissions Waiting for Author's<br>Approval page. The new Corresponding Author will have access to the PDF and must login<br>to the system to approve the PDF before the submission can be sent to the editorial office. |
|              | Please do not click the Back button                                                                                                    |
|              | Submissions Waiting for Author's Approval<br>Back to Main Menu                                                                                                    |

### **Submitting a New Manuscript**

### Click "View Submission" link to view compiled PDF When ready, click "I Accept" box and then "Approve Submission" link

| Submissions Waiting for Approval by Author Matthew Borst                                                       |                                                                                                    |                                |                      |                      |                                                                                             |  |  |
|----------------------------------------------------------------------------------------------------|----------------------------------------------------------------------------------------------------|--------------------------------|----------------------|----------------------|---------------------------------------------------------------------------------------------|--|--|
| If no Actions appe<br>The 'Edit Submiss                                                                        | If no Actions appear for your submission, please wait a few minutes for your PDF to be built. The Actions appear automatically when your PDF is available.<br>The 'Edit Submission' link allows you to fix or alter your submission. Please use Edit Submission to make changes to the meta-data and to remove and upload new files that make up your submission. |                                |                      |                      |                                                                                             |  |  |
|                                                                                                    | The 'Remove Submission' link removes your submission from the system. Please use this ONLY if you would like to permanently remove this submission from the system. Page: 1 of 1 (1 total submissions) Display 10 - results per page.                                                                                                    |                                |                      |                      |                                                                                             |  |  |
| ■ Action ▲                                                                                                    | Title<br>▲▼                                                                                                    | Date Submission<br>Began<br>▲V | Status<br>Date<br>▲▼ | Current Status<br>▲▼ | This column header can be customized with links to outside websites e.g. ethical rules etc. |  |  |
| View Submission<br>Edit Submission<br>Approve Submission<br>Remove Submission<br>Correspondence<br>Send E-mail | Enter the Full Title of Your<br>Paper Here                                                                                                    | 11/09/2017                     | 11/09/2017           | Needs Approval       | ☑ I accept                                                                                  |  |  |
|                                                                                                    | Page: 1 of 1 (1 total submissions) Display 10 💌 results per page.                                                                                                    |                                |                      |                      |                                                                                             |  |  |
|                                                                                                    | << Author Main Menu<br>You should use the free Adobe Reader 10 or later for best PDF Viewing results.                                                                                                    |                                |                      |                      |                                                                                             |  |  |

### When manuscript submission is returned for revision, click "Submissions Needing Revision" link

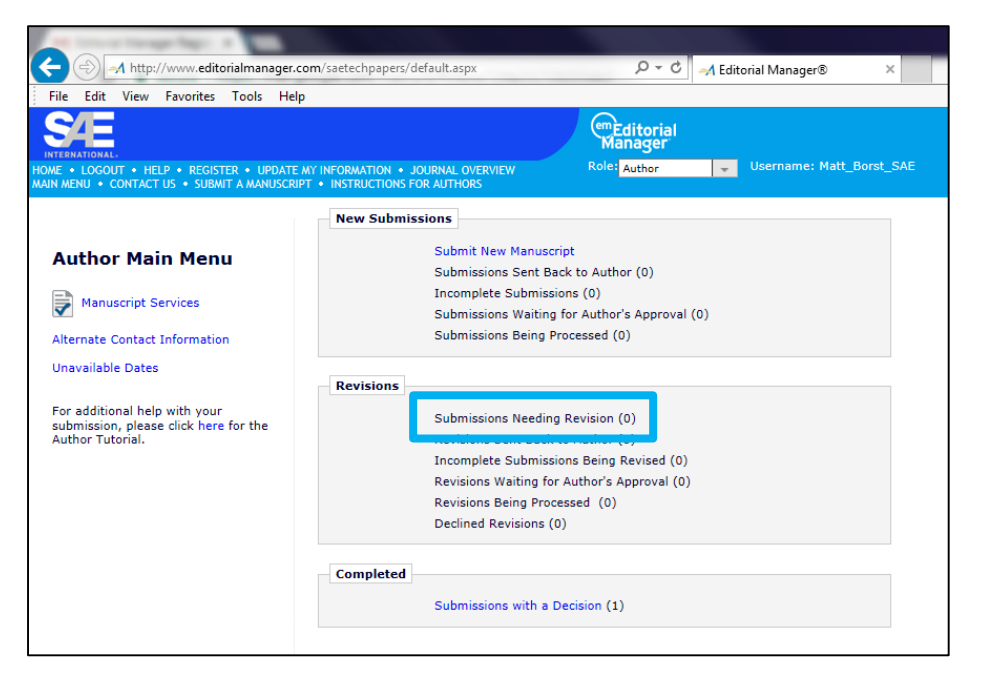

It is not necessary to re-enter submission information during revision phase. Click on "Attach Files" page on left column.

Upload revised manuscript, figure, or table files by selecting Item Type from top dropdown menu and then clicking "Choose Files" button

Click "Next" button when all files are uploaded

|            |                                      | Please Attach Files                                                             |                            | Ir                 | isert Special Chara | acter             |             |  |
|------------|--------------------------------------|---------------------------------------------------------------------------------|----------------------------|--------------------|---------------------|-------------------|-------------|--|
| N          | ew Submission                        | Required Items are mark                                                         | ed with a *. When all Iter | <b>ns</b> have bee | n attached, click N | lext at the botto | om of the   |  |
| ✓          | Select Article Type                  | page.                                                                           |                            |                    |                     |                   |             |  |
| ✓          | Enter Title                          | It                                                                              | tem *Manuscript -          |                    |                     |                   |             |  |
| ✓          | Add/Edit/Remove Authors              |                                                                                 |                            | J                  |                     |                   |             |  |
| ✓          | Select Section/Category              | Enter a <b>Description</b> and then either choose files or drag and drop files. |                            |                    |                     |                   |             |  |
| ✓          | Submit Abstract                      | Descript                                                                        | non Manuscript             |                    |                     |                   |             |  |
| ✓          | Select Classifications               |                                                                                 | Choose Files               | Drag & Dro         | p Files Here        |                   |             |  |
| ✓          | Additional Information               |                                                                                 |                            |                    |                     |                   |             |  |
| ✓          | Enter Comments                       |                                                                                 |                            |                    |                     |                   |             |  |
| ✓          | Suggest Reviewers                    |                                                                                 |                            |                    |                     |                   |             |  |
| ✓          | Select Region of Origin              |                                                                                 |                            |                    |                     |                   |             |  |
| <b>⇒</b> [ | Attach Files                         |                                                                                 |                            |                    |                     |                   |             |  |
|            |                                      |                                                                                 |                            |                    |                     |                   |             |  |
| The o      | order in which the attached items a  | ppear in the list will be the order in w                                        | hich they appear in the PD | OF file that is    | produced. You ca    | n re-order the it | ems and cli |  |
| une i      | opuate rile order button to effect i | ne change.                                                                      |                            |                    |                     | Check             | All Clear   |  |
| Orde       | er Item Dese                         | ription                                                                         | File Name                  | Size               | Last Modified       | Actions           | Select      |  |
| 1          | *Manuscript - Man                    | uscript                                                                         | filename-1.pdf             | 191.5 KB           | 11/09/2017          | Download          |             |  |
| Upd        | late File Order                      |                                                                                 |                            |                    |                     |                   | Remove      |  |
|            |                                      |                                                                                 |                            |                    |                     | Check             | All Clear   |  |

## Review Summary of Attached Files and click "Build PDF for my Approval" button

| New Submission          | Listed below is the su<br>number of items to b | immary of the number of<br>e delivered offline. Requi | items to be delivere<br>red Items are marke | d online and the<br>d with *. You can |
|-------------------------|------------------------------------------------|-------------------------------------------------------|---------------------------------------------|---------------------------------------|
| Select Article Type     | change the order by                            | re-numbering the files.                               |                                             |                                       |
| Enter Title             |                                                | Online                                                |                                             | Online                                |
| Add/Edit/Remove Authors | *Manuscript                                    | 1                                                     | Figure                                      | 0                                     |
| Select Section/Category | Table                                          | 0                                                     |                                             |                                       |
| Submit Abstract         |                                                | Previous   Build PDF                                  | for my Approval                             |                                       |
| Select Classifications  |                                                |                                                       |                                             |                                       |
| Additional Information  |                                                |                                                       |                                             |                                       |
| Enter Comments          |                                                |                                                       |                                             |                                       |
| Suggest Reviewers       |                                                |                                                       |                                             |                                       |
| Select Region of Origin |                                                |                                                       |                                             |                                       |
|                         |                                                |                                                       |                                             |                                       |

Editorial Manager is now compiling the documents and building your PDF manuscript for submission

You will receive an email when the PDF is built and ready for viewing / approval.

Click "Submissions Waiting for Author's Approval" link in Editorial Manager or link in email

| PLEASE NOTE: | PLEASE NOTE: Your submission has not yet been sent to the editorial office.                                                                                                    |
|--------------|----------------------------------------------------------------------------------------------------|
|              | Your submission is being created. Editorial Manager is taking the files you submitted and<br>creating a PDF.                                                                                                    |
|              | Please go to the Submissions Waiting for Author's Approval page, where a link to the PDF<br>will appear after it has been built. You must view the PDF and approve your submission.<br>Please read the instructions below.                                                                                                    |
|              | On the Submissions Waiting for Author's Approval page, you can View your PDF, Edit the<br>Submission, Approve the Submission, or Remove the Submission. Once you have Approved<br>the Submission, the PDF will be sent to the editorial office.                                                                                                    |
|              | If you have designated a different Corresponding Author on the Add/Edit/Remove Author<br>step, then this paper will not be available on your Submissions Waiting for Author's<br>Approval page. The new Corresponding Author will have access to the PDF and must login<br>to the system to approve the PDF before the submission can be sent to the editorial office. |
|              | Please do not click the Back button                                                                                                    |
|              | Submissions Waiting for Author's Approval<br>Back to Main Menu                                                                                                    |

#### **Submitting a Revised Manuscript**

#### Click "View Submission" link to view compiled PDF When ready, click "I Accept" box and then "Approve Submission" link

| Submissions Wait                                                                                               | ing for Approval by Author N                                                                                                    | 1atthew Borst                  |                      |                      |                                                                                             |  |  |
|----------------------------------------------------------------------------------------------------|----------------------------------------------------------------------------------------------------|--------------------------------|----------------------|----------------------|---------------------------------------------------------------------------------------------|--|--|
| If no Actions appe<br>The 'Edit Submiss<br>The 'Remove Sub                                                     | If no Actions appear for your submission, please wait a few minutes for your PDF to be built. The Actions appear automatically when your PDF is available.<br>The 'Edit Submission' link allows you to fix or alter your submission. Please use Edit Submission to make changes to the meta-data and to remove and upload new files that make up your submission.<br>The 'Remove Submission' link removes your submission from the system. Please use this ONLY if you would like to permanently remove this submission from the system. |                                |                      |                      |                                                                                             |  |  |
|                                                                                                    | Page: 1 of 1 (1                                                                                                    | total submissions)             |                      |                      | Display 10 + results per page.                                                              |  |  |
| ■ Action ▲                                                                                                    | Title<br>▲▼                                                                                                    | Date Submission<br>Began<br>▲V | Status<br>Date<br>▲▼ | Current Status<br>▲▼ | This column header can be customized with links to outside websites e.g. ethical rules etc. |  |  |
| View Submission<br>Edit Submission<br>Approve Submission<br>Remove Submission<br>Correspondence<br>Send E-mail | Enter the Full Title of Your<br>Paper Here                                                                                                    | 11/09/2017                     | 11/09/2017           | Needs Approval       | ☑ I accept                                                                                  |  |  |
|                                                                                                    | Display 10 👻 results per page.                                                                                                    |                                |                      |                      |                                                                                             |  |  |
|                                                                                                    | << Author Main Menu<br>You should use the free Adobe Reader 10 or later for best PDF Viewing results.                                                                                                    |                                |                      |                      |                                                                                             |  |  |

## CONTACT CONTENT@SAE.ORG FOR ANY QUESTIONS